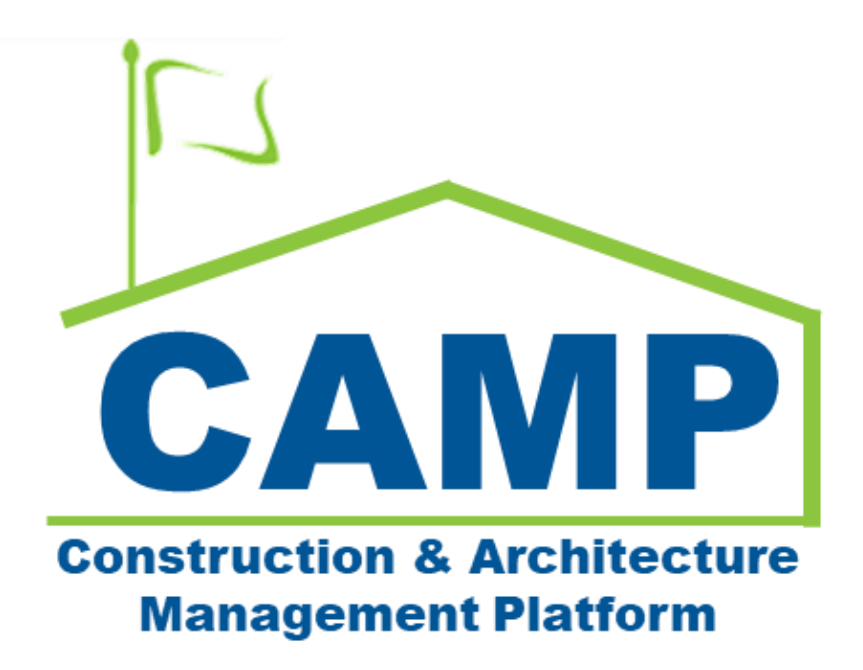

# CSI Code Management Training Guide

Date Created: 4/8/2022 Date Updated: 10/11/2022

# Contents

| About                               | 3  |
|-------------------------------------|----|
| Step-by-Step Instructions           | 3  |
| Update CSI Codes Import Spreadsheet | 3  |
| Import CSI Codes                    | 4  |
| Manually Enter CSI Code             | 7  |
| Manually Update CSI Code            | 10 |

## About

The CSI Codes application serves as the list to pick Project CSI Codes from the Submittals and SOV Breakdown apps. While it is possible to manually add/update the Project's CSI Codes, the easiest method to populate the Project's CSI Codes is to import from a formatted Excel template that will be provided by SCA.

## Step-by-Step Instructions

#### **Update CSI Codes Import Spreadsheet**

| Role                       | Preceding Steps          | Outcome                           |
|----------------------------|--------------------------|-----------------------------------|
| AE Plans Desk, CM Firm, CM | <br>CSI Codos aro known  | <br>Excel Spreadsheet is ready to |
| Facilitator                | <br>CSI Codes are known. | <br>import.                       |

#### Steps

1. Open the Spreadsheet provide by SCA > Go to the CSI tab > Delete rows that are not needed and add new rows by entering the Code and Description.

Note. Do not change the headings or format. This will result in the spreadsheet being unusable for import.

| 🔊 AutoSave 💿 🕞 🖟 🔍 🗢 🛛 CSI-importPS037X.xlsx g          | A <sup>R</sup> • Saved ▼                                                                                                    |                        |
|---------------------------------------------------------|----------------------------------------------------------------------------------------------------|------------------------|
| File Home Insert Page Layout Formulas Data Re           | eview View Developer Help Inquire Kofax PDF                                                                                                    |                        |
| $ \begin{array}{ c c c c c c c c c c c c c c c c c c c$ | =     =     ⇒        General     ✓       =     =     =     =           Conditional Formatting       Formatting     =     =     =            Conditional Formatting | I Format as<br>Table Y |
| Undo Clipboard Fs Font Fs                               | Alignment Fi Number Fi                                                                                                    | Styles                 |
| $[M6 \qquad \checkmark] : [\times \checkmark f_{X}]$    |                                                                                                    |                        |
| 🔺 А   В   С   D   Е                                     | F                                                                                                    | G                      |
| 1 RowNumber RecordKey Code Parent Parent_ReferenceColu  | mn Description                                                                                                    | Notes                  |
| 2 07270                                                 | FIRESTOPPING/SMOKE SEALS                                                                                                    |                        |
| 3 09900                                                 | PAINTING                                                                                                    |                        |
| 4 10505                                                 |                                                                                                    |                        |
| 5 16010                                                 | GENERAL PROVISIONS FOR ELECTRICAL WORK                                                                                                    |                        |
| 7                                                       |                                                                                                    |                        |
| 8                                                       | WIRING DEVICES                                                                                                    |                        |
| 9 16450                                                 | GROUNDING AND BONDING                                                                                                    |                        |
| 10 16727                                                | DATA CABLING SYSTEM                                                                                                    |                        |
| 11 16728                                                | FIBER OPTIC CABLING SYSTEM                                                                                                    |                        |
| 12 16776                                                | IP BASED SOUND, INTERCOM - TEACHER ACTIVATED SECURITY SYSTEM                                                                                                    |                        |
| 13 16791                                                | SELF CORRECTIVE CLOCK SYSTEM                                                                                                    |                        |
| 14                                                      |                                                                                                    |                        |
| 15 3                                                    |                                                                                                    |                        |
| 16                                                      |                                                                                                    |                        |
| 17                                                      |                                                                                                    |                        |
|                                                         |                                                                                                    |                        |
| 20                                                      |                                                                                                    |                        |
| 20                                                      |                                                                                                    |                        |
| 22                                                      |                                                                                                    |                        |
| A → Instructions CSI                                    |                                                                                                    | E 🛛                    |
| Ready 🐻 🏌 Accessibility: Good to go                     |                                                                                                    |                        |

#### Import CSI Codes

| Role                                      |               | Preceding Steps                                   |               | Outcome                 |
|-------------------------------------------|---------------|---------------------------------------------------|---------------|-------------------------|
| AE Plans Desk, CM Firm, CM<br>Facilitator | $\rightarrow$ | Excel Spreadsheet is updated and ready to import. | $\rightarrow$ | CSI Codes are populated |

#### Steps

1. Go to 'Project Finder' > Navigate to the desired Program > Select the desired Subproject

| Project         | -<br>Finder                   | C000015851-MC0001 - Q262 Electrical Systems 🧳                                               | External REQMT-CM1<br>SCA CM Firm 1 | -          | □ ×       |
|-----------------|-------------------------------|---------------------------------------------------------------------------------------------|-------------------------------------|------------|-----------|
|                 | 4                             | NEW                                                                                         |                                     |            |           |
| Project         | ct Finder                     | ALL PROJECTS MY PROJECTS RECENT PROJECTS Q                                                  |                                     |            |           |
| Apps            |                               | SCA DEVQA > Requirements > Mentor > AECOM > AECOM - Q - DELTA MNTR C15636-C15851     SELECT |                                     |            |           |
| O Second        |                               | Number Name                                                                                 |                                     |            |           |
| ≺ search        |                               | CO00015851-MC1003 Net Zero Test Subproject                                                  |                                     |            |           |
| 🖆 Tasks         |                               | → C000015851-MC0001 Q262 Electrical Systems 3                                               |                                     |            |           |
| Messa           | ages                          |                                                                                             |                                     |            |           |
| () Getting      | g Started                     |                                                                                             |                                     |            |           |
|                 |                               |                                                                                             |                                     |            |           |
|                 |                               |                                                                                             |                                     |            |           |
|                 |                               |                                                                                             |                                     |            |           |
|                 |                               |                                                                                             |                                     |            |           |
|                 |                               |                                                                                             |                                     |            |           |
|                 |                               |                                                                                             |                                     |            |           |
|                 |                               |                                                                                             |                                     |            |           |
|                 |                               |                                                                                             |                                     |            |           |
|                 |                               |                                                                                             |                                     |            |           |
| You last logged | l in Friday, January 21, 2022 | at 10:00 AM Eastern Time (US & Canada)                                                      | 1.9.31.65 - DEVWEEKLY               | <b>É</b> ‡ | 🏂 kahua . |

2. Go to 'Apps' > Select 'CSI Codes'

|        | Apps                       |              |                                        | C000015851-MC0001 - Q262 B                   | Electrical Systems 🥜                                 |          | Thomas Everritt -              |      | ×    |
|--------|----------------------------|--------------|----------------------------------------|----------------------------------------------|------------------------------------------------------|----------|--------------------------------|------|------|
|        |                            | ←            | Q Search                               | Visit the kStore to explore more than 50 pro | ject management apps that work the way you want them | to work. | Visit the kStore               |      |      |
| £:     | Project Finder             |              | Recent                                 | Cost Management                              | Index Management                                     | Othe     | r<br>Community                 |      |      |
|        | Apps                       |              | Security Statted                       | S Expenses                                   | Document Types                                       | 1        | Contacts                       |      |      |
| 0      | 6 b                        |              | Contacts                               | ▲ Issues                                     | O Locations                                          | ð        | File Manager                   |      |      |
| ~      | Search                     |              | LUSERS                                 | Issues                                       |                                                      | ڻ<br>ب   | Getting Started                |      |      |
| Ê      | Tasks                      |              |                                        | Work Breakdown                               |                                                      | 88       | Groups                         |      |      |
| P      | Messages                   |              | Administration                         | Bu Bulletin                                  |                                                      | L        | Media Manager                  |      |      |
|        |                            |              | Configuration                          | Ci Change in Conditions                      |                                                      | 6        | Portfolio Manager              |      |      |
| ä      | Users                      |              | LOG Dev Logs                           | Daily Reports                                |                                                      | РМ       | Pre-Construction Meeting Items |      |      |
| 1      | Contacts                   |              | S Domain Settings                      | IF IFA                                       |                                                      |          | Project Directory              |      |      |
|        | Getting Started            |              | Installed Apps                         | AGS Meetings                                 |                                                      | Pr<br>D  | Properties<br>Report Manager   |      |      |
|        |                            |              | Project Tasks                          | No Notice of Direction                       |                                                      | sc       | Submittal Closeout Master Log  |      |      |
|        |                            |              | Recycle Bin                            | RFIs                                         |                                                      |          |                                |      |      |
|        |                            |              | Share Manager                          | Submittals                                   |                                                      |          |                                |      |      |
|        |                            |              | Lisers                                 | TC TCR                                       |                                                      |          |                                |      |      |
| +8     | Add Person                 |              |                                        |                                              |                                                      |          |                                |      |      |
| You la | st logged in Friday, Marcl | h 25, 2022 i | at 10:56 AM Eastern Time (US & Canada) |                                              |                                                      |          | 1.9.31.74 - DEVMAIN 🗭          | 攃 ki | ahua |

#### 3. Select 'More' > 'Import'

| 123    | CSI Codes                  |              | C000                                   | 0015851-MC0001 ·  | Q262 Electrical Sy | stems 🧪   | Thomas Everriti     | 9 - |   |
|--------|----------------------------|--------------|----------------------------------------|-------------------|--------------------|-----------|---------------------|-----|---|
|        |                            | $\leftarrow$ | CSI Codes                              | NEW REPORTS       |                    |           |                     |     |   |
| ٥Ľ     | Project Finder             |              |                                        | CSI Code Descript | CREATE REPORT      | 0 Item(s) |                     |     |   |
|        | Apps                       |              |                                        |                   |                    |           |                     |     |   |
| Q      | Search                     |              |                                        |                   | HISTORY            |           |                     |     |   |
| Ê      | Tasks                      |              |                                        |                   |                    |           |                     |     |   |
| P      | Messages                   |              |                                        |                   |                    |           |                     |     |   |
| 123    | CSI Codes                  |              |                                        |                   |                    |           |                     |     |   |
| 00     | Users                      |              |                                        |                   |                    |           |                     |     |   |
| 8      | Contacts                   |              |                                        |                   |                    |           |                     |     |   |
| ብ      | Getting Started            |              |                                        |                   |                    |           |                     |     |   |
|        |                            |              |                                        |                   |                    |           |                     |     |   |
| +0     | Add Person                 |              |                                        |                   |                    |           |                     |     |   |
| You la | st logged in Friday, March | 1 25, 2022 a | nt 10:56 AM Eastern Time (US & Canada) | =                 |                    |           | 1.9.31.74 - DEVMAIN | ß   | 模 |

4. Select File > Click 'Open'

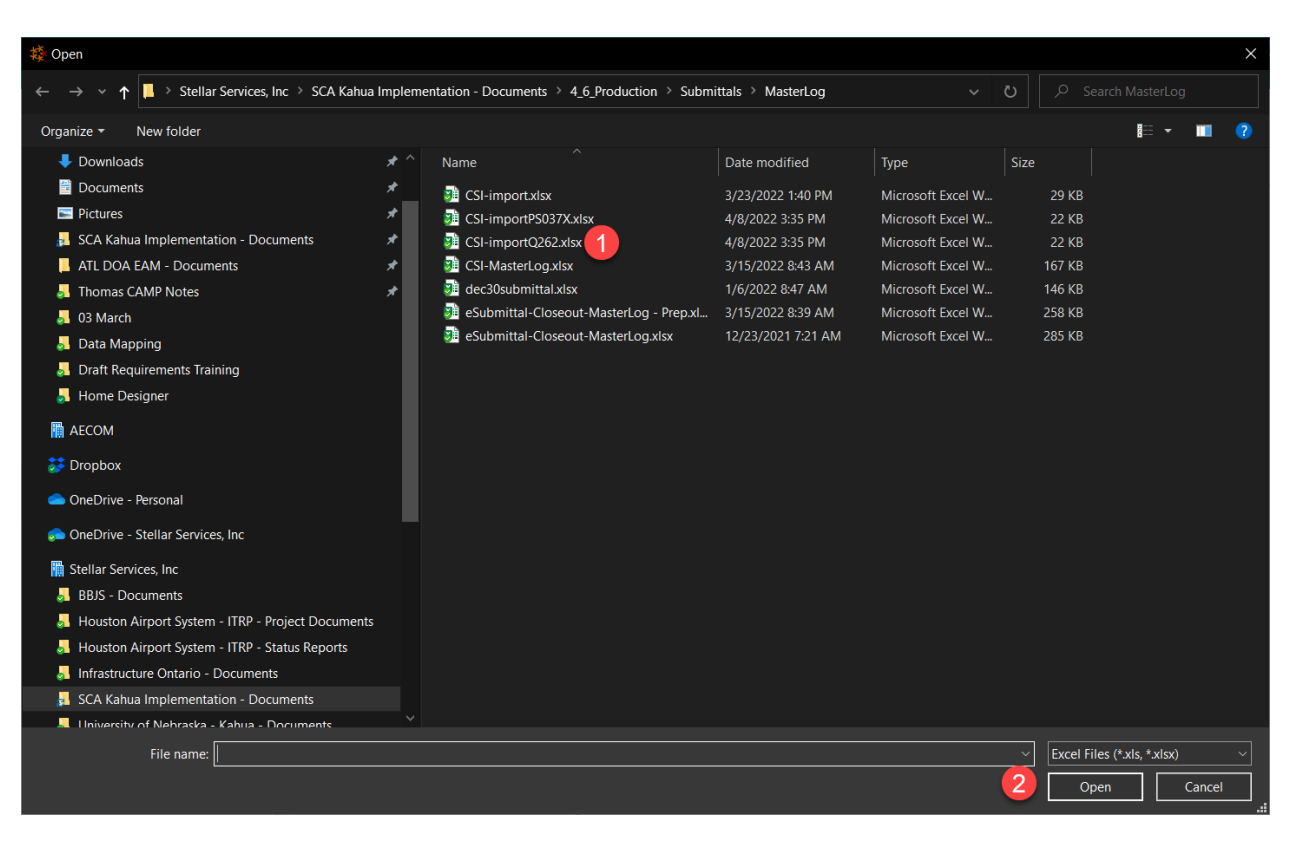

5. Click 'Ok'

| 123        | CSI Codes                   |              | C00                                    | 0015851-MC0001 - Q262 Electrical Systems 🧳 | Stellar             | - |      |    |
|------------|-----------------------------|--------------|----------------------------------------|--------------------------------------------|---------------------|---|------|----|
|            |                             | ←            | CSI Codes                              | NEW REPORTS MORE ~                         |                     |   |      |    |
| Ŀ          | Project Finder              |              |                                        | CSI Code Description                       |                     |   |      |    |
|            | Apps                        |              |                                        | ()                                         |                     |   |      |    |
| Q          | Search                      |              |                                        | Import X                                   |                     |   |      |    |
| Ê          | Tasks                       |              |                                        | Completed                                  | 1                   |   |      |    |
| <b>9</b>   | Messages                    |              |                                        | CSI-importQ262.xlsx                        |                     |   |      |    |
| 123        | CSI Codes                   |              |                                        |                                            |                     |   |      |    |
| Do<br>Do   | Users                       |              |                                        |                                            |                     |   |      |    |
| 8          | Contacts                    |              |                                        | Cancel Ok                                  |                     |   |      |    |
| ባ          | Getting Started             |              |                                        |                                            |                     |   |      |    |
|            |                             |              |                                        |                                            |                     |   |      |    |
|            |                             |              |                                        |                                            |                     |   |      |    |
| + <u>ಖ</u> | Add Person                  |              |                                        |                                            |                     |   |      |    |
| You la     | ast logged in Friday, March | n 25, 2022 i | at 10:56 AM Eastern Time (US & Canada) |                                            | 1.9.31.74 - DEVMAIN | ß | 攃 ka | ah |

6. Click 'OK' to finish

| 123           | CSI Codes                        | C                                                                                                    | 00015851-MC0001 - Q262 Electrical Systems 🛛 🧪                                                                                                    | Stellar – 🗆 X                 |  |  |  |  |  |  |
|---------------|----------------------------------|----------------------------------------------------------------------------------------------------|----------------------------------------------------------------------------------------------------|-------------------------------|--|--|--|--|--|--|
| °11<br>Ⅲ<br>⊄ | Project Finder<br>Apps<br>Search | <ul> <li>CSI Codes</li> <li>07270</li> <li>09900</li> <li>10505</li> <li>16010</li> <li>16120</li> <li>16130</li> </ul> | CSI Codes         NEW         REPORTS         MORE ~           07270         CSI Code         Description           09900         07270         FIRESTOPPING/SMOKE SEALS           16010         09900         PAINTING           16120         10505         METAL LOCKERS |                               |  |  |  |  |  |  |
| Ê             | Tasks<br>Messages                | 16140<br>16450<br>16727<br>16728<br>16776                                                                               | Import         X           16010         Filename         CSI-ImportQ262.xlsx           16120         Saved items:         12           16130         Total         12                                                                                                    | ,<br>,                        |  |  |  |  |  |  |
| 123           | CSI Codes                        | 16791                                                                                                    | 16140                                                                                                    |                               |  |  |  |  |  |  |
| <b>*</b>      | Users<br>Contacts                |                                                                                                    | 16727<br>16728<br>16776 Cancel Ok                                                                                                    |                               |  |  |  |  |  |  |
| ወ             | Getting Started                  |                                                                                                    | 16791 SELF CORRECTIVE CLOCK SYSTEM<br>12 Item(s)                                                                                                    |                               |  |  |  |  |  |  |
| +             | Add Person                       |                                                                                                    |                                                                                                    |                               |  |  |  |  |  |  |
| You la        | st logged in Friday, March 2     | i, 2022 at 10:56 AM Eastern Time (US & Canada)                                                                          |                                                                                                    | 1.9.31.74 - DEVMAIN 🛛 🛱 kahua |  |  |  |  |  |  |

| Role  |               | Preceding Steps      |               | Outcome               |
|-------|---------------|----------------------|---------------|-----------------------|
| AEoR  | $\rightarrow$ | CSI Codes are known. | $\rightarrow$ | CSI Codes are entered |
| Steps |               |                      |               |                       |

**Note**. In the following images, the green check indicates the correct way to add a CSI Code. You should see CSI codes in the right panel. After we show you the correct way, we will show you the wrong way, indicated by a red x. You know you are headed the wrong direction when the right panel is blank. In case you continue to go the wrong way and accidentally add a CSI Code at the wrong level, we'll show you how to delete it.

1. Making sure there are no CSI Codes selected, click 'NEW'

| 123         | CSI Codes                    |            | CO                                     | 00015851-N | 1C0001 - Q262 Electrical Systems 🧳                           | Chomas Everriti   | ) - |      | ×    |
|-------------|------------------------------|------------|----------------------------------------|------------|--------------------------------------------------------------|-------------------|-----|------|------|
|             |                              | ←          | - CSI Codes 1                          | NEW R      | EPORTS MORE Y                                                |                   |     |      |      |
| L           | Project Finder               |            | 09900                                  | CSI Code   | Description                                                  |                   |     |      |      |
| Ľ,          | riojeet maer                 |            | 10505                                  | 07270      | FIRESTOPPING/SMOKE SEALS                                     |                   |     |      |      |
|             | Apps                         |            | 16010                                  | 09900      | PAINTING                                                     |                   |     |      |      |
|             |                              |            | 16120                                  |            |                                                              |                   |     |      |      |
| Q           | Search                       |            | 16130                                  | 10505      | METAL LOCKERS                                                |                   |     |      |      |
|             |                              |            | 16140                                  | 16010      | GENERAL PROVISIONS FOR ELECTRICAL WORK                       |                   |     |      |      |
| Ē           | Tasks                        |            | 16727                                  | 16120      | WIRING SYSTEMS                                               |                   |     |      |      |
| P           | Messages                     |            | 16728                                  | 16130      | RACEWAYS, FITTINGS, SUPPORTING DEVICES, BOXES AND SSORIES    |                   |     |      |      |
|             |                              |            | 16776                                  | 16140      | WIRING DEVICES                                               |                   |     |      |      |
| 123         | CSI Codes                    |            |                                        | 16450      | GROUNDING AND BONDING                                        |                   |     |      |      |
| Do          | Users                        |            |                                        | 16727      | DATA CABLING SYSTEM                                          |                   |     |      |      |
| <u>1</u> 81 | Contacts                     |            |                                        | 16728      | FIBER OPTIC CABLING SYSTEM                                   |                   |     |      |      |
|             |                              |            |                                        | 16776      | IP BASED SOUND, INTERCOM - TEACHER ACTIVATED SECURITY SYSTEM |                   |     |      |      |
| ባ           | Getting Started              |            |                                        | 16791      | SELF CORRECTIVE CLOCK SYSTEM                                 |                   |     |      |      |
|             |                              |            |                                        |            | 12 Item(s)                                                   |                   |     |      |      |
|             |                              |            |                                        |            |                                                              |                   |     |      |      |
|             |                              |            |                                        |            |                                                              |                   |     |      |      |
| +23         | Add Person                   |            |                                        |            |                                                              |                   |     |      |      |
| You la      | st logged in Friday, March 2 | 25, 2022 : | at 10:56 AM Eastern Time (US & Canada) | -          | <b>≡    E</b> 1.1                                            | 9.31.74 - DEVMAIN | æ   | 攃 ka | ahua |

2. Enter the Code and the Description > Click 'Save'

| 123 (    | CSI Codes                  |          |                            |              | C000015851-MC0001 - Q262 Electrical Systems 🧳    |              |             | 8                        | homas Ev<br>tellar | verritt                    | _       |       | ×   |  |  |  |  |  |
|----------|----------------------------|----------|----------------------------|--------------|--------------------------------------------------|--------------|-------------|--------------------------|--------------------|----------------------------|---------|-------|-----|--|--|--|--|--|
|          |                            | ←        | → CSI Codes                | NEW R        | EPORTS MORE 🗸                                    |              |             |                          |                    |                            |         |       |     |  |  |  |  |  |
| L        | Project Finder             |          | 07270                      | CSI Code     | Description                                      | New CSI Code |             |                          |                    |                            | *       | ::    | ×   |  |  |  |  |  |
|          | riejeotrinder              |          | 10505                      | 10505        | 10505                                            | 10505        | 07270       | FIRESTOPPING/SMOKE SEALS | Details Attachme   | nts                        |         |       |     |  |  |  |  |  |
|          | Apps                       |          | 16010                      | 09900        | PAINTING                                         | ✓ DETAILS    |             |                          |                    |                            |         |       |     |  |  |  |  |  |
| Q        | Search                     |          | 16130                      | 10505        | METAL LOCKERS                                    | Code         | 16145       | 1                        |                    |                            |         |       |     |  |  |  |  |  |
|          |                            |          | 16140                      | 16010        | GENERAL PROVISIONS FOR ELECOAL WORK              | Description  | LIGHTING CO | NTROL DEVICES            | 2                  |                            |         |       |     |  |  |  |  |  |
| Ê        | Tasks                      |          | 16450                      | 16120        | WIRING SYSTEMS                                   | Notes        |             |                          |                    |                            |         |       |     |  |  |  |  |  |
| <b>P</b> | Messages                   |          | 16728                      | 16130        | RACEWAYS, W JUPPORTING DEVICES, BOXES AN         |              |             |                          |                    |                            |         |       |     |  |  |  |  |  |
|          |                            |          | 16776<br>16791             | 16140        | WIRING DEVICES                                   |              |             |                          |                    |                            |         |       |     |  |  |  |  |  |
| 123 *    | CSI Codes                  |          |                            | 16450        | GROUNDING AND BONDING                            |              |             |                          |                    |                            |         |       |     |  |  |  |  |  |
| å        | Users                      |          |                            | 16727        | DATA CABLING SYSTEM                              |              | ITS         |                          |                    |                            |         |       |     |  |  |  |  |  |
| 19B      | Contacts                   |          |                            |              |                                                  |              |             |                          | 16728              | FIBER OPTIC CABLING SYSTEM |         |       |     |  |  |  |  |  |
| þ        | contacts                   |          |                            | 16776        | IP BASED SOUND, INTERCOM - TEACHER ACTIVATED SEC | DOCUMENT     | MARKUP?     | CONTRIBUTOR              | DATE               | SIZE                       | PREVIEW | STATU | s   |  |  |  |  |  |
| ባ        | Getting Started            |          |                            | 16791        | SELF CORRECTIVE CLOCK SYSTEM                     |              |             | No Files                 |                    |                            |         |       |     |  |  |  |  |  |
|          |                            |          |                            |              | 12 Item(s)                                       |              |             |                          |                    |                            |         |       |     |  |  |  |  |  |
|          |                            |          |                            |              |                                                  |              |             |                          |                    |                            |         |       |     |  |  |  |  |  |
|          |                            |          |                            |              |                                                  | 3            |             |                          |                    |                            |         |       |     |  |  |  |  |  |
| +23      | Add Person                 |          |                            |              |                                                  | Save         |             |                          |                    |                            |         |       |     |  |  |  |  |  |
| You la:  | st logged in Friday, March | 25, 2022 | at 10:56 AM Eastern Time ( | US & Canada) |                                                  |              |             | 1.9.31.74 - DEV          | /MAIN              | e                          | £       | 攃 ka  | hua |  |  |  |  |  |

The following images show the wrong way to add a CSI Code. Notice the Code 16140 is selected in this image and the right panel is blank. You are headed for trouble.

| 123 CSI Codes COO                                                                                                    | 0015851-MC0001 - Q262 Electrical Systems 🧪 📀 Thomas Everritt — 🗆 🗙                               |
|----------------------------------------------------------------------------------------------------|--------------------------------------------------------------------------------------------------|
| ← → CSI Codes<br>07270                                                                                                    | NEW REPORTS MORE V                                                                               |
| Q:       Project Finder       09900         10505       16010         16120       16120         Q:       search       16145         Image: Contracts       16776         Image: Contacts       16791         Image: Contacts       Image: Contacts         Image: Contacts       Image: Contacts | CSI Code Description O Item(s) This large open area is an indication you are headed for trouble! |
| + 아 Add Person                                                                                                    | <b>二 『</b> 同 193174-DEVMAIN 協 松 kabua                                                            |

We tried to warn you but you continued to head for trouble.

| 123    | CSI Codes                      |                                 | C000015851-MC0001 - Q262 Electrical Syst | tems 🖍 😢 Thomas Everritt – 🗆 🗙                        |
|--------|--------------------------------|---------------------------------|------------------------------------------|-------------------------------------------------------|
|        | <                              | - CSI Codes                     | NEW REPORTS MORE ~                       |                                                       |
| f      | Project Finder                 | 09900                           | CSI Code Description                     | New CSI Code * 🖸 🗙                                    |
| Ĵ      |                                | 10505                           | 0 Item(s)                                | Details Attachments                                   |
|        | Apps                           | 16010                           |                                          | ✓ DETAILS                                             |
|        |                                | 16120                           |                                          |                                                       |
| Q      | Search                         | 16130                           |                                          | Code 16141                                            |
|        |                                | 16140                           |                                          | Description ENTERING AT THE WRONG LEVEL               |
| Ê      | Tasks                          | 16145                           |                                          | Notes                                                 |
|        |                                | 16450                           |                                          |                                                       |
|        | Messages                       | 16727                           |                                          |                                                       |
|        |                                | 16728                           |                                          |                                                       |
| 123 *  | CSI Codes                      | 16776                           |                                          |                                                       |
| 8      | Users                          | 16791                           |                                          | ~ ATTACHMENTS                                         |
| 12     | Contacts                       |                                 |                                          | UPLOAD ADD KAHUA DOC                                  |
|        |                                |                                 |                                          | DOCUMENT MARKUP? CONTRIBUTOR DATE SIZE PREVIEW STATUS |
| U      | Getting Started                |                                 |                                          | No Files                                              |
|        |                                |                                 |                                          |                                                       |
|        |                                |                                 |                                          |                                                       |
|        |                                |                                 |                                          |                                                       |
| +0     | Add Person                     | _                               |                                          | Save                                                  |
| You la | st logged in Friday, March 25, | 5, 2022 at 10:56 AM Eastern Tin | e (US & Canada) 🔳 🔳 🗉                    | 1.9.31.74 - DEVMAIN 🖻 🎄 kahua                         |

You may not realize this until later, but the Code you just entered is under Code 16140.

| 123            | CSI Codes                      |                |                        | C000015851-MC0001 - Q262 Electrical Syste | erns 🧪 🔁 Thomas Everritt – 🗆 🗙                                 |
|----------------|--------------------------------|----------------|------------------------|-------------------------------------------|----------------------------------------------------------------|
|                |                                | <sup>ب</sup>   | CSI Codes              | NEW EDIT REPORTS MORE ~                   | EDIT HISTORY GOURL                                             |
| Ŀ              | Project Finder                 |                | 09900                  | CSI Code Description                      | 16141 ENTERING AT THE WRONG LEVEL C X<br>Details Attachments   |
|                | Apps                           |                | 16010                  | 1 Item(s)                                 | ✓ DETAILS                                                      |
| Q              | Search                         |                | 16130                  |                                           | Code 16141 Description ENTERING AT THE WRONG LEVEL             |
| Ê              | Tasks                          |                | 16145<br>16450         |                                           | Notes                                                          |
| P              | Messages                       |                | 16470<br>16727         | X                                         | ✓ ATTACHMENTS                                                  |
| 123            | CSI Codes                      |                | 16728<br>16776         |                                           |                                                                |
| 0              | Users                          |                | 16791                  |                                           | DOCUMENT MARKUP? CONTRIBUTOR DATE SIZE PREVIEW STATUS No Files |
| <u>a</u>       | Contacts                       |                |                        |                                           |                                                                |
| ባ              | Getting Started                |                |                        |                                           |                                                                |
|                |                                |                |                        |                                           |                                                                |
|                |                                |                |                        |                                           |                                                                |
| <del>+</del> ු | Add Person                     |                |                        |                                           |                                                                |
| You la         | ist logged in Friday, March 25 | 5, 2022 at 10: | :56 AM Eastern Time (l | US & Canada) 📃 📃                          | 1.9.31.74 - DEVMAIN 🗛 🕸 kahua                                  |

You now need to Delete the Code that was inserted at the wrong level. Select the parent record, 16140 > Select the child record, 16141 > Select 'MORE' > Click 'DELETE'

| A     CSI Codes<br>07270     NEW EDIT REPORTS     MORE < 2                                                                                                    | 123 | es                                                                                                    |
|----------------------------------------------------------------------------------------------------|-----|----------------------------------------------------------------------------------------------------|
| iiii Apps       10505         10505       16141         10505       16141         11100       EXPORT         INPORT       Inflat         Inflation       Inflation         Inflation       Inflation <th></th> <th><ul> <li>⇒ CSI Codes<br/>07270</li> <li>09900</li> <li>10505</li> <li>16010</li> <li>16120</li> <li>16130</li> <li>■ 16140</li> <li>■ 16145</li> <li>16450</li> <li>16470</li> <li>16727</li> <li>16728</li> <li>16776</li> <li>16791</li> <li>s</li> <li>Started</li> </ul></th> |     | <ul> <li>⇒ CSI Codes<br/>07270</li> <li>09900</li> <li>10505</li> <li>16010</li> <li>16120</li> <li>16130</li> <li>■ 16140</li> <li>■ 16145</li> <li>16450</li> <li>16470</li> <li>16727</li> <li>16728</li> <li>16776</li> <li>16791</li> <li>s</li> <li>Started</li> </ul> |

#### Manually Update CSI Code

| Role | _             | Preceding Steps      |               | Outcome               |
|------|---------------|----------------------|---------------|-----------------------|
| AEoR | $\rightarrow$ | CSI Codes are known. | $\rightarrow$ | CSI Codes are entered |

Steps

1. Select the desired CSI Code to update in the right-most panel (you will be able to see the CSI Code details appearing on the right side of the screen) > Select 'Edit'

| 123 CSI Codes                                                | C000080209 - X087 Addition, Existing Reno 🧪 😌 Calvin Kwong — 🗆 🗙                                                                                                    |
|--------------------------------------------------------------|----------------------------------------------------------------------------------------------------|
| <i>←</i>                                                     |                                                                                                    |
| Project Finder<br>Apps<br>Q Search                           | 01010         s1 code         Description         01010 SUMMARY OF WORK         C2 ×           01015         01010         SUMMARY OF WORK         Details         Attachments         *         Details         Attachments         *         Details         Attachment |
| Tasks Messages                                               | 01400     01300     SUBMITTALS       01500     01312     PROGRESS SCHEDULE                                                                                                    |
| 123 CSI Codes                                                | 01535 01400 QUALITY CONTROL<br>01550 TEMPORARY FACILITIES AND CONTROLS<br>DOCUMENT MARKUP? CONTRIBUTOR DATE SIZE PREVIEW STATUS COMM                                                                                                    |
| ( <sup>1</sup> ) Getting Started                             | 01600     01524     CONSTRUCTION WASTE MANAGEMENT     No Files       01630     01535     SAFETY PROGRAM       01720     01550     INDOOR AIR QUALITY (IAQ) REQUIREMENTS       01600     MATERIAL AND EQUIPMENT                                                                                                    |
| +암, Add Person<br>You last logged in Friday, October 7, 2022 | 01900         01630         PRODUCT SUBSTITUTIONS           02070         01700         PROJECT CLOSEOUT<br>69 ltem(s)           X35 AM Eastern Time (US & Canada)         ■         ■           19.35.91 - DEMO         ♥ 🖾         \$k kahua                                                                                                    |

2. Edit the details of the CSI Code > Select 'Save'

| Image: CSI Codes       NEW EDIT REPORTS MORE \       CSI Code         Project Finder       01010       CSI Code       Description       01010         Otiono       01010       SUMMARY OF WORK       01010         Otiono       01010       SUMMARY OF WORK       01010         Otiono       01010       SUMMARY OF WORK       01010         Otiono       01000       PERMITS, FEES, AND CERTIFICATES OF OCCUPANCY       Description       0100         Otiono       01000       PROJECT MEETINGS       01000       01000       SUBMITTALS       Description       Description <t< th=""><th>😫 Calvin Kwong — 🗆 🗙</th></t<> | 😫 Calvin Kwong — 🗆 🗙                                                                               |
|----------------------------------------------------------------------------------------------------|----------------------------------------------------------------------------------------------------|
| U Getting Started 01524 CONSTRUCTION WASTE MANAGEMENT V AT                                                                                                    | Celvin Kvong – C ×                                                                                 |
| 01700         01535         SAFETY PROGRAM           01720         01550         INDOOR AIR QUALITY (IAQ) REQUIREMENTS           01740         01600         MATERIAL AND EQUIPMENT           01900         01630         PRODUCT SUBSTITUTIONS           02070         01700         PROJUCT CLOSEOUT<br>69 Item(s)                                                                                                    | TACHMENTS PLOAD ADD KAHUA DOC OCUMENT MARKUP? CONTRIBUTOR DATE SIZE PREVIEW STATUS CO No Files ave |